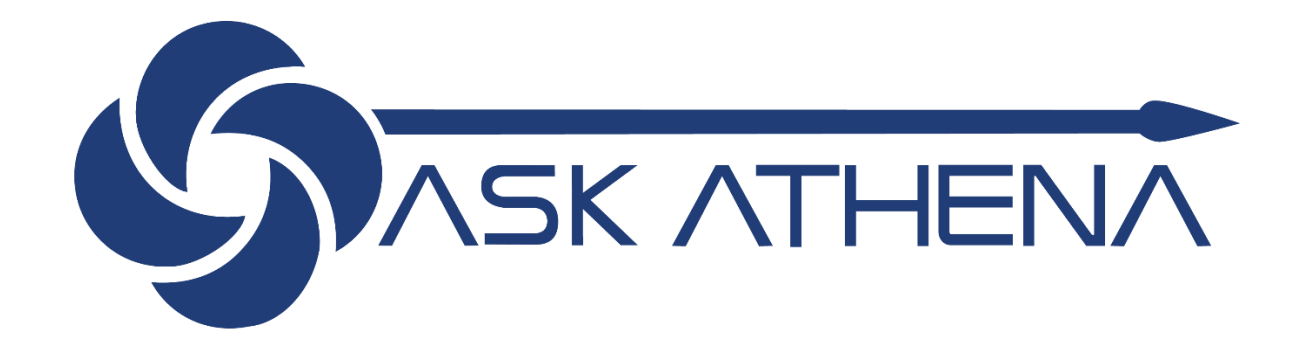

# Manual Do Usuário Recrutamento Para Gerentes De Loja

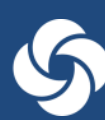

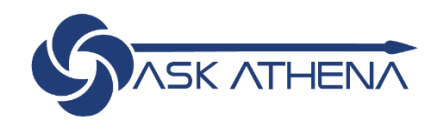

# Índice

| Índice                                                                                                   | 1  |
|----------------------------------------------------------------------------------------------------|----|
| Introdução ao Recrutamento                                                                               | 2  |
| Entrar no sistema                                                                                        | 2  |
| Acesso a partir da Página Principal da Ask Athena                                                        | 2  |
| Navegação                                                                                                | 3  |
| Tela de Boas-Vindas                                                                                      | 3  |
| Centro de Recrutamento                                                                                   | 3  |
| Configuração do Recrutador Padrão e do Gerente de Contratação                                            | 5  |
| Criação de Requisição                                                                                    | 6  |
| Formulário de Requisição                                                                                 | 6  |
| Estrutura de Recrutamento                                                                                | 8  |
| Informações sobre o Emprego                                                                              | 10 |
| Descrição do Trabalho                                                                                    | 11 |
| Questionário                                                                                             | 12 |
| Diagnóstico                                                                                              | 13 |
| Aprovação da Requisição                                                                                  | 14 |
| Aprovação da Requisição via Centro de Recrutamento                                                       | 15 |
| Publicação de Requisição                                                                                 | 16 |
| Publicação de Requisição na Seção de Carreira ou Portal de Carreira                                      | 17 |
| Envio de Carta de Oferta                                                                                 | 18 |
| Criando uma carta de oferta                                                                              | 19 |
| Recomendações ao candidato                                                                               | 20 |
| Processo do Recrutador para Pré-Contratação                                                              | 20 |
| Alteração da etapa do candidato para Pré-contratação/Documentos Pré-Contratação em Andamento             | 20 |
| E-mail de Notificação de Ferramentas                                                                     | 20 |
| Alteração da Etapa do Candidato para Contratação                                                         | 21 |
| Tarefas de Integração para o Recrutador                                                                  | 23 |
| Como direcionar um candidato que se cadastrou na página de carreiras para uma determinada vaga em aberto | 25 |

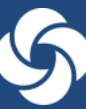

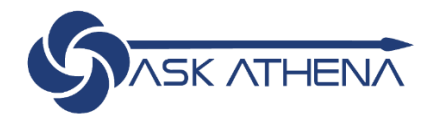

# Introdução ao Recrutamento

Ask Athena Recruiting alinha os processos de recrutamento da Samsonite, permitindo que usuários publiquem nos principais sites de emprego, busquem candidatos, gerenciem candidatos e agendem entrevistas de forma prática. A simplificação dessas funções aumenta a eficiência, reduz a carga administrativa e oferece uma análise sobre o processo como um todo. Ask Athena Recruiting também auxilia no fornecimento de informações da marca para os candidatos que procuram emprego, na automatização da comunicação e na criação de melhor experiência de marca.

Ao longo deste documento, você verá este ícone da lâmpada, que simboliza um ponto importante a ser reforçador.

## Entrar no sistema

#### Acesso a partir da Página Principal da Ask Athena

- Você poderá acessar o Taleo Recruitment diretamente da sua página inicial do Ask Athena
- Na guia Minha equipe, clique no aplicativo Taleo Recruiting

| Boa noite, Ge        | erente 1!                                  |  |
|----------------------|--------------------------------------------|--|
| Eu Minha Equipe      | Meus Grupos de Clientes Ferramentas Outras |  |
| AÇÕES RÁPIDAS        | APLICATIVOS                                |  |
| Alterar Gerente      |                                            |  |
| V Transferir         | Minha Equipe Taleo Recruiting              |  |
| Mostrar Mais         |                                            |  |
| Tarefas a serem Fina | alizadas                                   |  |

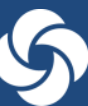

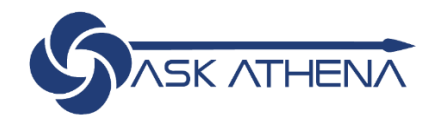

# Navegação

#### Tela de Boas-Vindas

• Ao entrar no sistema, você será direcionado à tela de Boas-Vindas

|                           | Gerente 8   Página Inicial   Recursos *   Sair                                                                                                    |
|---------------------------|----------------------------------------------------------------------------------------------------|
| A Recrutamento            |                                                                                                    |
|                           | Rom vinde à que quite Telent Management                                                                                                    |
| Centros<br>Recrutamento   | Bem-vindo a sua suite Talent Management!                                                                                                    |
| Acesso Rápido             | Este é seu Centro de Boas-vindas. Para navegar até um aplicativo, clique na guia correspondente, na barra de menus acima, ou no link correspondente, na seção Centros, à esquerda. Você também pode passar diretamente para os processos relacionados clicando nos links de Acesso Rápido, à esquerda. |
| Requisições<br>Candidatos | Recursos adicionais estão disponíveis no canto superior direito da tela.                                                                                                    |
| Recrutamento - Fluid      | Na médida em que você navega pela suite Talent Management, lembre-se que sempre é possível dicar em "Página iniciai", na parte superior da tela, para voltar ao Cantro de Boas-vindas.                                                                                                    |
|                           | 8) TALEOPOWERED                                                                                                    |

 A barra de navegação está localizada na parte superior direita e pode ser usada para facilmente acessar candidatos, navegar para a Página Principal ou acessar recursos adicionais. Ela pode ser acessada de diversas telas do sistema.

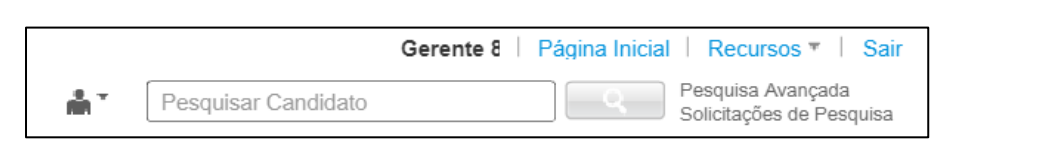

| Elementos da Barra | de Navegação                                                                      |
|--------------------|-----------------------------------------------------------------------------------|
| Botão de Início    | • Ao navegar de Core HR para Recrutamento, Início exibe o Centro de Boas-Vindas   |
| botao ae micio     | Ao fazer login diretamente em Ask Athena Recruiting, a Página Principal é exibida |
| Boourcoc           | Minha Configuração: Acesso às preferências pessoais                               |
| Recursos           | Ajuda: o usuário é direcionado aos documentos genéricos de ajuda do Oracle        |
|                    | Sobre: informações sobre o aplicativo, como a versão e o número de compilação     |
| Fim de sessão      | Encerra a sessão e você sai automaticamente de todas as páginas                   |
| Pesquisa           | Oferece a capacidade de rapidamente pesquisar um candidato ou requisição          |

#### Centro de Recrutamento

O Centro de Recrutamento possui uma tela de painel principal com uma série de Abas, Canais, Filtros e Área de pesquisa
para facilitar a execução de diversas tarefas essenciais de recrutamento. Para acessar o Centro de Recrutamento, clique no
link de Recrutamento na parte superior da página do Centro de Boas-Vindas ou clique no link de Recrutamento no painel de
navegação no lado esquerdo da página

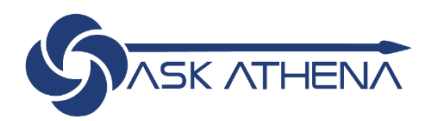

| SASK ATHENA          | Generite 8   Plágna inicial   Recursos *   Sa                                                                                                    |
|----------------------|----------------------------------------------------------------------------------------------------|
| Recrutamento         | har h                                                                                                    |
| Centros              | Bem-vindo à sua suite Talent Management!                                                                                                    |
| Acesso Rápido        | Este é seu Centro de Boas-vindas. Para navegar até um aplicativo, dique na guía correspondente, na barra de menus acima, ou no link correspondente, na seção Centros, à esquerda. Você também pode passar diretamente para os processos relacionados dicando nos tinis de Acesso Rápido, à esquerda. |
| Requisições          | Recursos adicionais estilio disponíveis no canto superior direito da tela.                                                                                                    |
| Recrutamento - Fluid | Na medida em que você navega pela suite Talent Management, lembro-se que sempre é possível clicar em "Página inicial", na parte superior da tela, para voltar ao Centro de Boas-vindas.                                                                                                    |
|                      | S TALEOPOWERED                                                                                                    |

- A página do **Centro de Recrutamento** será exibida, fornecendo links de acesso rápido a informações sobre requisições, candidatos, ofertas e outras funcionalidades ativadas
- No Centro de Recrutamento, a barra de navegação está localizada logo acima do meio da página

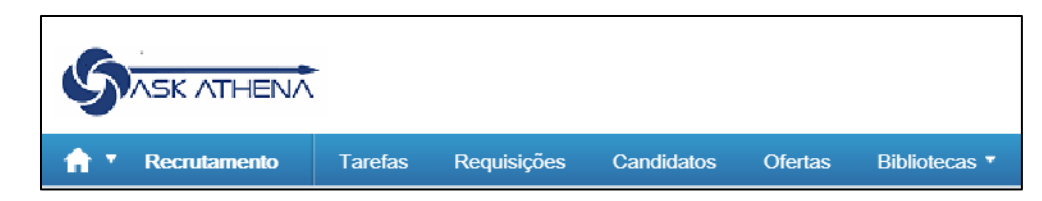

| Elementos da Barra c | le Navegação                                                                                                  |
|----------------------|----------------------------------------------------------------------------------------------------|
| Casa                 | Ao clicar no ícone da Casa, o Centro de Boas-Vindas será exibido                                              |
| Casa                 | <ul> <li>A seta fornece links diretos para as suas páginas de Relatórios e Integração</li> </ul>              |
| Recrutamento         | Acesso à página principal de Recrutamento                                                                     |
| Tarefas              | Acesso à lista de Tarefas                                                                                     |
| Requisições          | Acesso à lista de Requisições                                                                                 |
| Candidatos           | Acesso à lista de Candidatos                                                                                  |
| Ofertas              | Acesso à lista de Ofertas                                                                                     |
| Bibliotecas          | <ul> <li>Acesso a modelos de requisição, perguntas, questões de desqualificação e<br/>competências</li> </ul> |

- Os seus Canais estão localizados abaixo do painel de navegação principal
  - Dados sobre a situação de suas requisições, candidatos, ofertas de emprego e outras tarefas são exibidos aqui para referência rápida e acesso
- Use a área de **Pesquisa** para encontrar candidatos e requisições rapidamente
- O símbolo de alternância à esquerda da barra de pesquisa permite alternar entre a pesquisa de candidato e requisição

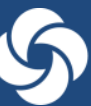

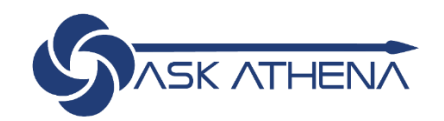

| Bern-vindo(a) Gerente 8   construint construint | 🕆 Recrutamento Tarefas Requisições Candidatos Ofertas                                            | Bibliotecas *                    |   |       |                                                                  |
|----------------------------------------------------------------------------------------------------|--------------------------------------------------------------------------------------------------|----------------------------------|---|-------|------------------------------------------------------------------|
| Chira uma regulsição<br>Criar uma regulsição para a vaga de emprego do zero ou usando um modelo.<br>Criar uma regulsição para a vaga de emprego do zero ou usando um modelo.<br>Criar uma regulsição para a vaga de emprego do zero ou usando um modelo. Exibir Regulsições<br>Exibir Informações detalhadas sobre seus regulsições.<br>Exibir Informações detalhadas sobre seus candidatos.<br>Criar para face de antimento:<br>Tordas as tarefas de recrutamento<br>Tordas as tarefas de recrutamento<br>Tordas da Versão<br>Vencidas<br>Minhas Tarefas Abertas                                                                                                    | Bem-vindo(a) Gerente 8<br>Bem-vindo ao Recruiting Center.                                        |                                  |   |       | Comunicaçãos                                                     |
| Image: Construction of the para a vaga de emprego do zero ou usando um modelo.       Image: Construction of the para a vaga de emprego do zero ou usando um modelo.         Image: Construction of the para a vaga de emprego do zero ou usando um modelo.       Image: Construction of the para a vaga de emprego do zero ou usando um modelo.         Image: Construction of the para a vaga de emprego do zero ou usando um modelo.       Image: Construction of the para a vaga de emprego do zero ou usando um modelo.         Image: Construction of the para a vaga de emprego do zero ou usando um modelo.       Image: Construction of the para da a vaga de emprego do zero ou usando um modelo.         Image: Construction of the para a vaga de emprego do zero ou usando um modelo.       Image: Construction of the para da a vaga de emprego do zero ou usando um modelo.       Image: Construction of the para da a vaga de emprego do zero ou usando um modelo.       Image: Construction of the para da a vaga de emprego do zero ou usando um modelo.         Image: Construction of the para da a vaga de emprego do zero ou usando um modelo.       Image: Construction of the para da a vaga de emprego do zero ou usando um modelo.       Image: Construction of the para da a vaga de emprego do zero da a vaga de emprego do zero do zero da a vaga de emprego do zero do zero da a vaga de emprego do zero da a vaga de emprego do zero da a vaga de emprego do zero da a vaga de emprego do zero da vaga da a vaga de emprego do zero da a vaga de emprego do zero da a vaga de emprego do zero da a vaga de emprego do zero da a vaga de emprego do zero da a vaga de emprego do zero da a vaga de emprego do zero da a vaga de emprego do zero da a vaga de emprego do zero da a vaga de emprego da a vaga de emprego do zero da a vaga de em                                                                                                    | a                                                                                                |                                  |   |       | Centro de Documentação                                           |
| <ul> <li>Criar uma Requisição</li> <li>Criar uma requisição</li> <li>Criar uma requisição para a vaga de emprego do zero ou usando um modelo.</li> <li>Exibir Requisição</li> <li>Exibir Requisições</li> <li>Exibir Requisições</li> <li>Exibir Informações detalhadas sobre seus requisições.</li> <li>Exibir Candidatos</li> <li>Exibir Informações detalhadas sobre seus candidatos.</li> <li>Pazer Pesquisa Candidatos</li> <li>Pequisar candidatos de acordo con differentes critérios.</li> <li>Obcarding (Transitions)</li> <li>Obcarding (Transitions)</li> <li>Date informações detalhadas sobre seus tarefas do Orboarding (Transitions).</li> </ul>                                                                                                    | C                                                                                                |                                  |   |       | O que há de novo nesta versã                                     |
| Exibir Requisições       Total       Total       Oras el atamás       Consulte o documento O Que de Navo no Craste Tainet       Consulte o documento O Que de Navo no Craste Tainet         Exibir Informações detalhadas sobre seus requisições.       Exibir Informações detalhadas sobre seus candidatos.       0       1       Acquisitio O Que de Navo no Craste Tainet       Acquisitio O Que de Navo no Craste Tainet                                                                                                    | Criar uma Requisição<br>Criar uma reguisição para a vaga de emprego do zero ou usando um modelo. | Tarefas                          |   | -     | Para receber as informações m<br>atuais sobre o que há de novo r |
| Exibir Requisições       Tarefas atribuídas a mim       0       0       1         Exibir Informações detalhadas sobre seus requisições.       Todas statefas de recrutamento       0       1         Exibir Informações detalhadas sobre seus candidatos.       Ontoparating (Transitions)       0       1         Pequisições detalhadas sobre seus candidatos.       Ontoparating (Transitions)       0       1         Pazer Pesquisa Candidatos       Ontoparating (Transitions)       Todas       0       1         Onboarding (Transitions)       Ontoparating (Transitions).       0       1       1         Informações detalhadas sobre seus candidatos       Ontoparating (Transitions)       Todas       0       1         Data de Vención       Ontoparating (Transitions)       Ontoparating (Transitions)       0       1         Obter Informações detalhadas sobre seus tarefas do Onboarding (Transitions).       Minhas Tarefas Abertas       0       1                                                                                                    |                                                                                                  | Recrutamento                     | A | Total | Oracle Talent Acquisition Cloud<br>consulte o documento O Que F  |
| Exbir informações detalhadas sobre seus regulisições.       Todas astarefas de recutamento       0       1         Regulisições       Regulisições       0       1         Exibir Informações detalhadas sobre seus candidatos.       Onboarding (Transitions)       0       1         Paque se set condicatos       Onboarding (Transitions)       Total       Regulisições       0       1         Paque se set condicatos       Onboarding (Transitions)       Total       0       1       Paque set set condicatos       0       1       Paque set set condicatos       0       1       Paque set set condicatos       0       1       Paque set set condicatos       0       1       Paque set set condicatos       0       1       Paque set set condicatos       0       1       Paque set set condicatos       0       1       10       10       10       10       10       10       10       10       10       10       10       10       10       10       10       10       10       10       10       10       10       10       10       10       10       10       10       10       10       10       10       10       10       10       10       10       10       10       10       10       10       10 <td>Exibir Requisições</td> <td>Tarefas atribuídas a mim</td> <td>0</td> <td>0</td> <td>de Novo no Oracle Talent</td>                                                                                                    | Exibir Requisições                                                                               | Tarefas atribuídas a mim         | 0 | 0     | de Novo no Oracle Talent                                         |
| Exibir Candidatos       0       1         Exibir Candidatos       Prona prospeção       0       1         Exibir Informações detalhadas sobre seus candidatos.       Onboarding (Transitions)       Total       0         Presujuár candidatos de acordo con diferentes critérios.       Onboarding (Transitions)       0       0         Presujuár candidatos de acordo con diferentes critérios.       0       0       0         Onboarding (Transitions)       0       0       0       0         Obsoarding (Transitions)       0       0       0       0         Obsoarding (Transitions)       0       0       0       0         Obsoarding (Transitions)       0       0       0       0         Obsoarding (Transitions)       0       0       0       0         Other informações detalhadas sobre suas tarefas do Onboarding (Transitions).       0       0       0                                                                                                    | Exibir informações detalhadas sobre seus requisições.                                            | Todas as tarefas de recrutamento | 0 | 1     | Acquisition (anteriormente                                       |
| Exibir Candidatos       0       1         Exibir Candidatos       0       1         Exibir Informações detalhadas sobre seus candidatos.       Onboarding (Transitions       Total         Data de Vencimento: Hoje       0       0         Pesquisar candidatos       0       1         Pesquisar candidatos       0       0         Pesquisar candidatos de acordo com diferentes critérios.       0       0         Onboarding (Transitions)       0       0         Obter Informações detalhadas sobre sus tarefas do Orboarding (Transitions).       0       0                                                                                                    | -                                                                                                | Requisições                      |   |       | chamado de Notas da Versão                                       |
| Exbir informações detalhadas sobre seus candidatos.     Onboarding (Transitions)     Total     Pavorito para futura referênci,<br>uma vez que todo o conteider<br>"O cubo artificamento: Hoje     Pavorito para futura referênci,<br>uma vez que todo o conteider       P Fazer Pesquisa Candidatos<br>Pesquisar candidatos de acordo com diferentes critérios.     Vencida<br>Minhas Tarefas Abertas     0     0     "O cubo artificamento: Hoje     0       Onboarding (Transitions)     Obter informações detalhadas sobre suas tarefas do Onboarding (Transitions).     Minhas Tarefas Abertas     0     Site Human Capital Managem<br>Release Readiness, em Taler                                                                                                    | Exibir Candidatos                                                                                | Pronta para prospecção           | 0 | 1     | seguir. Margue este site como                                    |
| Page       Page       Oata de Vencimento: Hoje       0       0       0       0       0       0       0       0       0       0       0       0       0       0       0       0       0       0       0       0       0       0       0       0       0       0       0       0       0       0       0       0       0       0       0       0       0       0       0       0       0       0       0       0       0       0       0       0       0       0       0       0       0       0       0       0       0       0       0       0       0       0       0       0       0       0       0       0       0       0       0       0       0       0       0       0       0       0       0       0       0       0       0       0       0       0       0       0       0       0       0       0       0       0       0       0       0       0       0       0       0       0       0       0       0       0       0       0       0       0       0       0       0       0       <                                                                                                    | Exibir informações detalhadas sobre seus candidatos.                                             | Onboarding (Transitions          |   | Total | Favorito para futura referência                                  |
| Fazer Pesquisa Candidatos     Pesquisa Candidatos     Pesquisa Candidatos     Pesquisa Candidatos     Pesquisa Candidatos     Pesquisar candidatos de acordo com diferentes critérios.     Minhas Tarefas Abertas     O     Ste Human Capital Manager     Recase Readiness, em Taler     Informações detalhadas sobre suas tarefas do Onboarding (Transitions).     Deter Informações detalhadas sobre suas tarefas do Onboarding (Transitions).                                                                                                    |                                                                                                  | Data de Vencimento: Hoje         |   | 0     | uma vez que todo o conteúdo                                      |
| Pesquisar candidatos de acordo com diferentes critérios.          Image: Pesquisar candidatos de acordo com diferentes critérios.       0       Site Human Capital Managem         Image: Pesquisar candidatos de acordo com diferentes critérios.       0       Site Human Capital Managem         Image: Pesquisar candidatos de acordo com diferentes critérios.       0       Site Human Capital Managem         Image: Pesquisar candidatos de acordo com diferentes critérios.       1       Release Readitatos de acordo com diferentes critérios.         Image: Pesquisar candidatos de acordo com diferentes critérios.       1       Informações detalhadas sobre suas tarefas do Onboarding (Transitions).         Para receber os anticulas de acordo com diferentes com diferentes                                                                                                    | Fazer Pesquisa Candidatos                                                                        | Vencida                          |   | 0     | "O Que Há de Novo" será                                          |
| Conboarding (Transitions)     Otter informações detaihadas sobre suas tarefas do Onboarding (Transitions).     Informações detaihadas sobre suas tarefas do Onboarding (Transitions).                                                                                                    | Pesquisar candidatos de acordo com diferentes critérios.                                         | Minhas Tarefas Abertas           |   | 0     | Site Human Capital Manageme                                      |
| Obter informações detalhadas sobre suas tarefas do Onboarding (Transitions).     Informações detalhadas sobre suas tarefas do Onboarding (Transitions).     Para receber os anúncios, ev     e atualizações de midia socia                                                                                                    |                                                                                                  |                                  |   |       | Release Readiness, em Talent                                     |
| Obter informações detamadas sobre suas taretas do Ondoarding (Transitions). Para receber os anúncios, ev e atualizações de mídia socia                                                                                                    | Choording (Transitions)                                                                          |                                  |   |       | Informações Adicionais                                           |
| e atualizações de mídia socia                                                                                                    | Obter informações detainadas sobre suas tarefas do Onboarding (Transitions).                     |                                  |   |       | Para receber os anúncios, eve                                    |
|                                                                                                    |                                                                                                  |                                  |   |       | e atualizações de mídia social                                   |

# Configuração do Recrutador Padrão e do Gerente de Contratação

- Como gerente de loja, você atuará principalmente como recrutador. No entanto, durante o processo de recrutamento de candidatos, o recrutador deve participar da validação dos candidatos selecionados. Deve-se selecionar um recrutador para a solicitação. O sistema permite configurar um Recrutador padrão que será preenchido automaticamente na solicitação, de forma que não há necessidade de selecioná-lo todas as vezes.
- Ele também pode ser configurado como Gerente de contratação personalizado para que não haja necessidade de selecionálo toda vez que uma solicitação for aberta. O Centro de recrutamento tem uma tela de painel principal com diversas guias, canais, filtros e uma área de pesquisa que permite a realização rápida de uma ampla gama de tarefas essenciais de recrutamento
- Para configurar seu Recrutador padrão e Gerente de contratação personalizado, clique no link Recursos no menu superior direito da Página inicial
- Em seguida, clique em Minhas configurações para acessar a área de configurações de seu perfil de conta

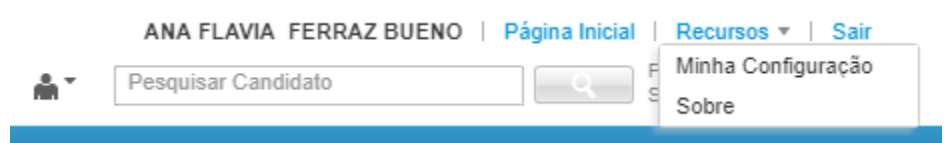

 Clique na guia Preferências e desça até as preferências de Solicitações na parte inferior da página. Aparecerão os itens Recrutador padrão e Gerente de contratação personalizado na parte superior da seção. Clique em Editar para abrir as preferências de edição e vá até o item 4 - Requisições.

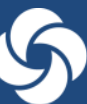

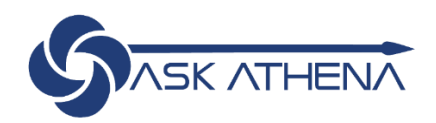

#### 4. Requisições

| Gerente Contratante Padrão       Recrutador Padrão         RIBEIRO DA SILVA, AGNECLECIA       Image: Contratante Padrão         Preenchimento Automático do Arquivo de Requisição       Mídia não Eletrônica Preferencial         Image: Addicionar       Image: Addicionar         Fonte       Não há dados a serem exibidos. | Exibição de Requisições                                    |                                                         |
|----------------------------------------------------------------------------------------------------|------------------------------------------------------------|---------------------------------------------------------|
| Preenchimento Automático do Arquivo de Requisição Mídia não Eletrônica Preferencial Adicionar  Fonte Não há dados a serem exibidos.                                                                                                    | Gerente Contratante Padrão<br>RIBEIRO DA SILVA, AGNECLECIA | Recrutador Padrão                                       |
| Não há dados a serem exibidos.                                                                                                    | Preenchimento Automático do Arquivo de Requisição<br>✔     | Mídia não Eletrônica Preferencial<br>Adicionar<br>Fonte |
|                                                                                                    |                                                            | Não há dados a serem exibidos.                          |

- Os valores Recrutador e Gerente de Contratação Padrão serão preenchidos automaticamente em cada solicitação aberta
- Como gerente de loja, seu nome deverá estar no campo Gerente contratante padrão. Comece a digitar seu nome no campo e aparecerá uma lista de sugestões, a partir da qual você poderá escolher seu nome. Também é possível clicar no ícone
   Selecionar à direita do campo para filtrar e selecionar a lista completa de usuários.
- Repita o processo para inserir o nome do Recrutador no campo Recrutador padrão.
- Clique em **Salvar** e fechar quando terminar. Esses valores do Recrutador padrão e **Gerente contratante padrão** serão previamente preenchidos em cada solicitação aberta no futuro

# Criação de Requisição

#### Formulário de Requisição

- No Centro de Recrutamento, localize a seção de Requisição
- Clique em Criar Requisição para ser direcionado ao Assistente de Requisição

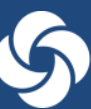

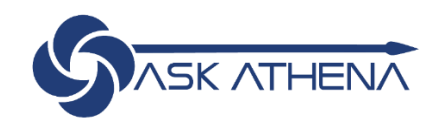

|                                                                              |                                  |                | Gerent | e 8   Página Inicial   Recursos *                                  |
|------------------------------------------------------------------------------|----------------------------------|----------------|--------|--------------------------------------------------------------------|
|                                                                              |                                  | Pesquisar Cand | dato   | Pesquisa Avançada<br>Solicitações de Pesq                          |
| ★ Recrutamento Tarefas Requisições Candidatos Oferta                         | is Bibliotecas *                 |                |        |                                                                    |
| Rem-vindo(a) Gerente 8                                                       |                                  |                |        | »                                                                  |
| Beni-vindo(a) Gerenite o                                                     |                                  |                |        | i i i i i i i i i i i i i i i i i i i                              |
| Bem-vindo ao Recruiting Center.                                              |                                  |                |        | Comunicações                                                       |
| C                                                                            |                                  |                |        | <ul> <li>Centro de Documentação</li> </ul>                         |
|                                                                              |                                  |                |        | O que há de novo nesta versão                                      |
| Criar uma Requisição                                                         | Tarefas                          |                | -      | Para receber as informações m                                      |
| Criar uma requisição para a vaga de emprego do zero ou usando um modelo.     |                                  |                |        | atuais sobre o que há de novo i<br>Oracle Talent Acquisition Cloud |
|                                                                              | Recrutamentc                     | *              | Total  | consulte o documento O Que H                                       |
| Exibir Requisições                                                           | Tarefas atribuídas a mim         | 0              | 0      | de Novo no Oracle Talent                                           |
| Exibir informações detalhadas sobre seus requisições.                        | Todas as tarefas de recrutamento | 0              | 1      | Acquisition (anteriormente                                         |
| -                                                                            | Requisições                      |                |        | chamado de Notas da Versão o<br>Recoulting), disponível no link o  |
| Exibir Candidatos                                                            | Pronta para prospecção           | 0              | 1      | seguir. Margue este site como                                      |
| Exibir informações detalhadas sobre seus candidatos.                         | Onboarding (Transitions          |                | Total  | Favorito para futura referência,                                   |
|                                                                              | Data de Vencimento: Hoje         |                | 0      | uma vez que todo o conteúdo o                                      |
| Fazer Pesquisa Candidatos                                                    | Vencida                          |                | 0      | "O Que Há de Novo" será                                            |
| Pesquisar candidatos de acordo com diferentes critérios.                     | Minhas Tarefas Abertas           |                | 0      | Site Human Capital Manageme                                        |
|                                                                              |                                  |                |        | Release Readiness, em Talent                                       |
|                                                                              |                                  |                |        | Informações Adicionais                                             |
| Obter informações detalhadas sobre suas tarefas do Onboarding (Transitions). |                                  |                |        | Para receber os anúncios, ever                                     |
|                                                                              |                                  |                |        | e atualizações de mídia social                                     |
|                                                                              |                                  |                |        | mais recentes sobre o Taleo, si                                    |
|                                                                              |                                  |                |        | nos em nossa nova página inici                                     |
|                                                                              |                                  |                |        | em Customer Connect no local                                       |

- Clique nas caixas do Seletor à direita de cada campo para localizar o Modelo de Requisição e o Departamento
  - Use o código do país para estreitar seus parâmetros de pesquisa, como BR\_ para Brasil:
- Clique em Próximo

| Criar uma Requisição                                                                                                   |                  |
|----------------------------------------------------------------------------------------------------|------------------|
| Selecionar dados predefinidos, se for o caso                                                                           |                  |
| * Modelo de Requisição<br>BR_1234 - BR Analista de Recursos Humanos<br>Departamento<br>BZ_HR - LATAM Brazil HR - PT-BR | Avanyar Cancelar |

Os usuários devem criar as requisições usando os **Modelos de Requisição** utilizando os cargos fornecidos pelo sistema. Esses modelos foram configurados com base nos requisitos dos líderes de nossa organização. Caso alguma informação referente à Organização ou Local seja padrão no modelo de requisição selecionado, **não modifique** esses campos

- Selecione a estrutura de campo organização-local-campo profissional
- Na próxima tela, os campos podem ser pré-preenchidos a partir do **Modelo de Requisição**, que deve ser validado e atualizado se forem necessárias alterações ou preenchimentos
  - Organização: insira a Unidade de Negócios para o cargo
  - Local: insira o local de trabalho para o cargo
  - **Campo Profissional:** este é o Grupo de Emprego para o qual a posição é mapeada (campo opcional, pois nem todos os trabalhos foram mapeados para uma família)

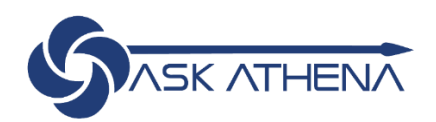

Clique em Criar para gerar o Formulário de Requisição

| Criar uma Requisição                                                                                                    |                           | □ ×                     |
|----------------------------------------------------------------------------------------------------|---------------------------|-------------------------|
| Selecionar a estrutura de organização-local-área de atuação<br>Para obter um arquivo de requisição em branco, basta clicar em "Criar" ser | n inserir nenhuma informa | ção.                    |
| Organização                                                                                                    |                           |                         |
| LATAM BRAZIL BU                                                                                                    | Ē                         |                         |
| Local Principal                                                                                                    |                           |                         |
| Brasil > São Paulo > S�o Paulo > Head Office BR                                                                                           | Ē                         |                         |
| Área de Atuação                                                                                                    |                           |                         |
| RECURSOS_HUMANOS                                                                                                    | Ē                         |                         |
| Adicionar Locais                                                                                                    | ,                         | Anterior Criar Cancelar |

#### Estrutura de Recrutamento

Nova requisição

|                                                                                 |                                                                         | Gerente &   Página Inicial   Recursos *   Sair<br>Pesquisar Candidato Pesquisa Avançada<br>Solectações de Pesquisa |
|---------------------------------------------------------------------------------|-------------------------------------------------------------------------|----------------------------------------------------------------------------------------------------|
| 🟫 🔻 Recrutamento Tarefas                                                        | Requisições Candidatos Ofertas Bibliotecas •                            |                                                                                                    |
| 44<br>Requisição                                                                | Nova Requisição                                                         | ···<br>?                                                                                                    |
| *                                                                               | Requisição 💌                                                            | ×                                                                                                    |
| BR Analista de Necursos Hu<br>Status Rascunho<br>Detalhes do N/A                | Salvar Salvar e Fechar Cancelar                                         | * Exibir campos obrigatórios para:<br>Salvar                                                                       |
|                                                                                 | 1. Estrutura de Requisição                                              | <u>Î</u>                                                                                                    |
| Candidatos desta<br>requisição:<br>Idiomas Ativados<br>Português (Brasil) V     | Titulo da Requisição BR Analista de Recursos Humanos      Justificativa | Nùmero de Vagas<br>1<br>* Orçado (Sim/Não)                                                                         |
| Profissional Departamento LATAM Brazil HR -PT-BR Local Principal Head Office BR | Nova Posição   Motivo da contratação                                    | Não Especificado   Empregador Legal                                                                                |

- Selecione Espanhol ou Português no menu suspenso de Idiomas Ativados •
- Preencha todos os campos necessários (marcados por um asterisco vermelho \* ) no Formulário de Requisição, e eventuais campos aplicáveis não obrigatórios

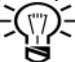

Os gerentes de contratação terão acesso para preenchimento de informações limitadas na requisição de trabalho. requisições de trabalho com as quais estão associados.

- Identificação
  - Título da Requisição: padronizado não modificar 0
  - Número de Ofertas: padronizado em 1
  - Justificativa: o campo terá como padrão Novo Cargo; alterar para Substituição se adequado 0
  - Orçado: Sim, Não, Não especificado 0
  - Motivo da contratação: incluir comentários aqui 0
  - Empregador: selecione o país contratante 0
- Ferramentas para o Cargo

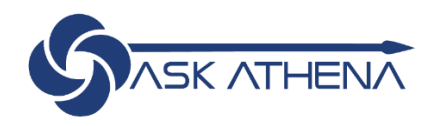

- Selecione as Ferramentas que serão solicitadas para este cargo, incluindo todos os hardwares e softwares (sistemas e acessos) necessários para executar o trabalho
- o Essa lista é configurada com as necessidades de cada país
- Selecione o e-mail do país que deverá receber a lista de itens a serem providenciados para o novo funcionário

| Ferramentas para posição                                                                                                    | de la                                |
|----------------------------------------------------------------------------------------------------|--------------------------------------|
| * Ferramentas - Brazil                                                                                                    | * E-mail para pedidos de ferramentas |
| Não são necessárias ferramentas                                                                                                    |                                      |
| Computador                                                                                                    |                                      |
| 🔲 Acesso à rede                                                                                                    |                                      |
| Celular                                                                                                    |                                      |
| Cartão de crédito corporativo                                                                                                    |                                      |
| Tag estacionamento                                                                                                    |                                      |
| Carro corporativo                                                                                                    |                                      |
| Acesso JDE                                                                                                    |                                      |
| Acesso Linx                                                                                                    |                                      |
| Skype for business                                                                                                    |                                      |
| Telefone                                                                                                    |                                      |
| Cartão de acesso ao prédio                                                                                                    |                                      |
| Crachá                                                                                                    |                                      |
| Power BI                                                                                                    |                                      |
| ADP                                                                                                    |                                      |
| Ponto (biometria)                                                                                                    |                                      |
| <ul> <li>Telefone</li> <li>Cartão de acesso ao prédio</li> <li>Crachá</li> <li>Power BI</li> <li>ADP</li> <li>Ponto (biometría)</li> </ul> |                                      |

 $\langle \gamma \rangle$ 

As Ferramentas selecionadas serão incluídas nos e-mails de Aprovação, bem como enviadas para o Endereço de E-mail das Ferramentas selecionado no momento da inclusão do novo funcionário na requisição.

- Estrutura
  - Verifique se as informações estão corretas ou faça as alterações necessárias clicando em Editar

| Estrutura                                 |   |
|-------------------------------------------|---|
| Editar                                    |   |
| Organização                               |   |
| Empresa LATAM BRAZIL BU                   |   |
| Local Principal                           |   |
| País Brasil                               |   |
| Estado/Província São Paulo                |   |
| Região S∳o Paulo                          |   |
| Cidade Head Office BR                     |   |
| Área de Atuação                           |   |
| Categoria RECURSOS_HUMANOS                |   |
| * Departamento                            |   |
| BZ_HR - LATAM Brazil HR -PT-BR            |   |
| * Modelo de Requisição                    |   |
| BR_1234 - BR Analista de Recursos Humanos | Ť |

#### Responsáveis

- O seu nome deve aparecer como padrão no campo do Gerente de Contratação
- o Selecione o Recrutador (RH) para a requisição, buscando pelo nome

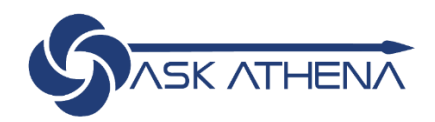

#### 4. Requisições

| Exibição de Requisições                                           |                                                                                           |
|-------------------------------------------------------------------|-------------------------------------------------------------------------------------------|
| Gerente Contratante Padrão           RIBEIRO DA SILVA, AGNECLECIA | Recrutador Padrão                                                                         |
| Preenchimento Automático do Arquivo de Requisição<br>☑            | Mídia não Eletrônica Preferencial<br>Adicionar<br>Fonte<br>Não há dados a serem exibidos. |

#### Informações sobre o Emprego

#### • Remuneração

 Preencha a seção de Remuneração selecionando Moeda, Base Salarial e Faixa Salarial Mínima e Máxima, e se horas extras são permitidas

| Remuneração                                                   |                                |
|---------------------------------------------------------------|--------------------------------|
| * Moeda<br>Real Brasileiro (BRL)                              | * Base de Pagamento Anualmente |
| * Salário Mínimo<br>200000                                    | * Salário Máximo<br>300000     |
| * Hora Extra (Aplicável / Não aplicaável)<br>Não Especificado |                                |

-(())-

Sempre confirme que o salário é mensal e não anual. As faixas salariais são para fins de aprovação; você ainda irá inserir o salário na Carta de Oferta separadamente quando chegar nessa etapa.

#### • Perfil & Programa de Indicações

- o Preencha Status do Funcionário, Programação, Nível e Tipo de Trabalho
- A caixa de Bônus por Indicação de Funcionário estará preenchida com o valor 0. Este programa não dispõe de compensação monetária no momento.

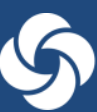

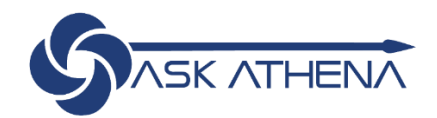

| Perfil                                                                                                    |                                                                                                    |
|----------------------------------------------------------------------------------------------------|----------------------------------------------------------------------------------------------------|
| <ul> <li>* Status do Funcionário</li> <li>Regular</li> <li>* Nível do Cargo</li> <li>Colaborador Individual</li> </ul> | <ul> <li>* Horário</li> <li>Período integral</li> <li>* Tipo de Cargo</li> <li>Experiente</li> </ul> |
| Programa de indicação                                                                                                  |                                                                                                    |
| Programa de indicação                                                                                                  |                                                                                                    |
| Bônus de Recomendação Interna Ativado<br>✓Bônus de Recomendação de Funcionário 0                                       |                                                                                                    |

#### • Fluxo de Trabalho para Seleção de Candidato

- o Fluxo de trabalho padrão samsonite será o padrão e deve ser alterado para Samsonite Store Workflow
- O terceiro ponto abaixo também será preenchido de forma padrão

| Fluxo de trabalho de seleção de candidatos                                                                                 |
|----------------------------------------------------------------------------------------------------|
| Fluxo de trabalho de seleção de candidatos                                                                                 |
| <ul> <li>* Fluxo de Seleção de Candidatos</li> <li><u>Samsonite Store Workflow</u></li> </ul>                              |
| Rejeitar automaticamente todas as candidaturas quando a requisição for completada                                          |
| Rejeitar automaticamente todas as candidaturas quando a requisição for cancelada                                           |
| Ao contratar um candidato para a requisição, alterar automaticamente seu status nas demais requisições para "Não aceitou". |

#### Descrição do Trabalho

• Se o arquivo selecionado em **modelos de trabalho** contém a descrição do cargo, ele está incluído nos campos de descrição externa e interna do cargo

| Descrição externa                                                                                                    |   |
|----------------------------------------------------------------------------------------------------|---|
| Descrição - Externa<br>• Realizar o atendimento a clientes conforme padrões da empresa,<br>esclarecendo dúvidas e orientando sobre os produtos, de forma a<br>potencializar a venda de produtos e serviços;<br>• Responder pela manutenção do relacionamento com o cliente durante, e                                                                   | • |
| <ul> <li>pós-venda, a fim de criar fidelização;</li> <li>Seguir as diretrizes de negócios da empresa a fim de alcançar as metas<br/>de venda (resultados);</li> <li>Contribuir para a organização do ambiente de trabalho, com manutenção<br/>do estoque, organização da loja e dos documentos e cumprimento das<br/>normas e procedimentos;</li> </ul> |   |
| <ul> <li>Executar as normas de atendimento visando satisfazer as necessidades<br/>do cliente, objetivando vendas adicionadas;</li> <li>Cumprir o plano de metas e ações definidas;</li> <li>Realização de técnicas de vendas sustentadas nas características,<br/>vantagens e benefícios dos produtos;</li> </ul>                                       |   |
| <ul> <li>Gerar as informações que permitam construir os indicadores de<br/>performance (ticket médio, taxa de conversão, produto por atendimento,</li> </ul>                                                                                                    |   |

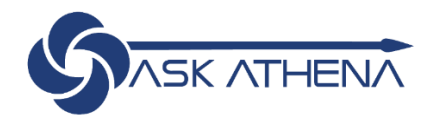

Os campos na requisição de trabalho serão preenchidos automaticamente com base nas informações armazenadas no **Modelo de Trabalho**. Se for necessário editar a descrição do trabalho para o cargo, tais campos devem ser editados antes do envio. Estes campos contêm as Descrições de Trabalho que serão publicados nos sites de carreira e devem ser incluídos ou editados aqui antes da publicação.

#### Questionário

-(1"

 Preencha o Questionário com as perguntas de pré-triagem para o cargo. Se o modelo de trabalho possuir perguntas prétriagem já designadas, estas serão pré-preenchidas na requisição. Caso contrário, as perguntas pré-triagem devem ser selecionadas na biblioteca clicando em Adicionar.

| 4. Questionário                                                                  |   |  |  |  |  |  |
|----------------------------------------------------------------------------------|---|--|--|--|--|--|
| Questões                                                                         |   |  |  |  |  |  |
| Questões                                                                         |   |  |  |  |  |  |
| Esta requisição usa 0 das 0 perguntas do modelo de triagem correspondente.       |   |  |  |  |  |  |
| Pergunta Resposta Exigido/Demais Peso (Ext.)<br>Qualificações                    |   |  |  |  |  |  |
| Nenhuma pergunta foi adicionada. Clique em "Adicionar" para adicionar perguntas. | - |  |  |  |  |  |

- Observe o prefixo **Corp** para identificar as perguntas alinhadas aos cargos Corporativos e **Store** para lojas.
- Use o recurso Pesquisa à esquerda para filtrar
- Você verá as perguntas selecionadas sendo preenchidas no topo
- Selecione Feito

| Seletor de Perguntas                                                                                                    |             |                                                                                                    |                          |                     |                 |  |  |
|----------------------------------------------------------------------------------------------------|-------------|----------------------------------------------------------------------------------------------------|--------------------------|---------------------|-----------------|--|--|
| Pergunta                                                                                                    |             | Código                                                                                                    | Vista por                |                     |                 |  |  |
| Você tem disponibilidade para trabalhar à noite, finais de semana e feriados, se<br>requisitado?<br><i>Tito: Resposta Única</i> |             | Store00006                                                                                                    | Todos os Candidatos      |                     |                 |  |  |
| Você tem experiência no gerenciamento de várias equipes em vários locais?<br><i>Tipo: Resposta Única</i>                        |             | Store-00012                                                                                                    | Todos os Candidatos      |                     | Pronto Cancelar |  |  |
| Perguntas Disponíveis                                                                                                    | Mostrar Det | alhes                                                                                                    |                          |                     |                 |  |  |
| ▼ Área de Atuação ▼ 🚓 🐠                                                                                                    | Código      | Pergunta                                                                                                    |                          | Vista por           |                 |  |  |
| Categoria<br>Todos                                                                                                    | Store00006  | Você tem disponibilidade para trabalhar à noite, finais de semana e feriados, se requisita<br>Tipo: Resposta Única | ido?                     | Todos os Candidatos | Selecionar      |  |  |
| Filtros Rápidos                                                                                                    | Corp00011   | Você tem disponibilidade para viajar dentro e fora do país?<br>Tipo: Resposta Única                                |                          | Todos os Candidatos | Selecionar      |  |  |
| Todos   Pergunta                                                                                                    | Corp000010  | Você tem experiência em encargos semelhantes ao que você está se candidatando?<br>Tipo: Resposta Única             |                          | Todos os Candidatos | Selecionar      |  |  |
| Respostas Possíveis                                                                                                    | Store00012  | Você tem experiência no gerenciamento de várias equipes em vários locais?<br>Tipo: Resposta Única                  |                          | Todos os Candidatos | Selecionar      |  |  |
| Código                                                                                                    | Corp00016   | Você tem flexibilidade para trabalhar nos fins de semana e noites durante os perídos de<br>Tipo: Resposta Única    | maior demanda?           | Todos os Candidatos | Selecionar      |  |  |
| Palavra-chave                                                                                                    | Corp00004   | Você tem nîvel de Microsoft Office (word, power point, excel?                                                      |                          | Todos os Candidatos | Selecionar      |  |  |
|                                                                                                    |             | 1 pergunta selecionada dentre :                                                                                    | 35 perguntas disponíveis |                     |                 |  |  |

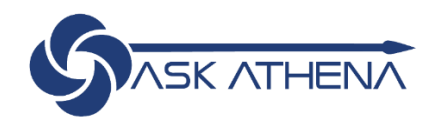

- Selecione os requisitos e/ou qualificação dos recursos para cada pergunta adicionada
- Selecione as caixas à esquerda de cada pergunta caso queira que seja incluída em sua requisição

| Esta requisição usa 0 das 0 perguntas do modelo de triagem correspondente.             |                  |                                 |
|----------------------------------------------------------------------------------------|------------------|---------------------------------|
| + Adicionar 💥 Remover III Reorganizar                                                  |                  |                                 |
| Pergunta                                                                               | Resposta         | Exigido/Demais<br>Qualificações |
| Possui visto de trabalho para trabalhar neste país?                                    | Sim              | Obrigatório 💌                   |
| • Global • Código: Store00016 • Tipo: Resposta Única                                   | Não              | Demais Qualific 🔻               |
| Qual é a data de vencimento de tal visto de trabalho?                                  | Menos de 3 meses | Obrigatório 💌                   |
| • Global • Código: Store00017 • Tipo: Resposta Única                                   | Mais de 3 meses  | Não Aplicável 🔻                 |
| □ 3 ▼ Você tem disponibilidade para trabalhar à noite, finais de semana e feriados, se | Sim              | Não Aplicável 🔻                 |
| • Global • Código: Store00006 • Tipo: Resposta Única                                   | Não              | Não Aplicável 🔻                 |
| Você tem experiência no gerenciamento de várias equipes em vários locais?              | Sim              | Não Aplicável 🔻                 |
| • Global • Código: Store00012 • Tipo: Resposta Única                                   | Não              | Não Aplicável 🔻                 |

Ao incluir as perguntas da pré-triagem na requisição, os candidatos adequados serão identificados mais rapidamente. Ask Athena irá produzir automaticamente pontuações com base no preenchimento dessas perguntas. As perguntas pré-triagem podem ser definidas para serem visíveis apenas por candidatos internos, candidatos externos ou todos os candidatos.

#### Diagnóstico

 No canto superior direito da tela, selecione Lançar Diagnóstico do menu suspenso ou o ícone de chave inglesa para ver quais valores devem ser corrigidos

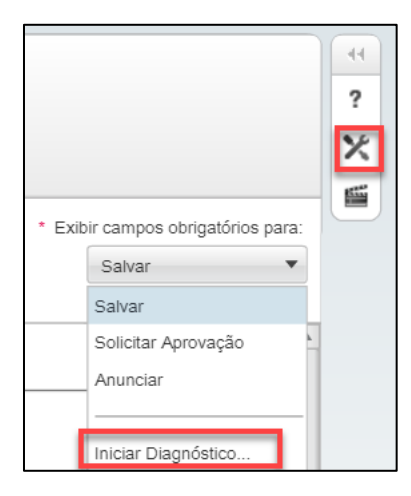

• Com isso, uma verificação eficiente é realizada para confirmar se ainda há campos obrigatórios a serem preenchidos antes de a requisição ser salva, aprovada ou publicada

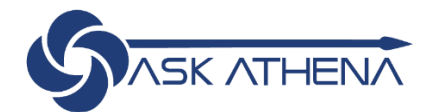

A ferramenta Diagnóstico lista os campos obrigatórios para salvar, solicitar aprovação e postar. Os campos da lista desaparecem à medida que as informações necessárias são preenchidas.

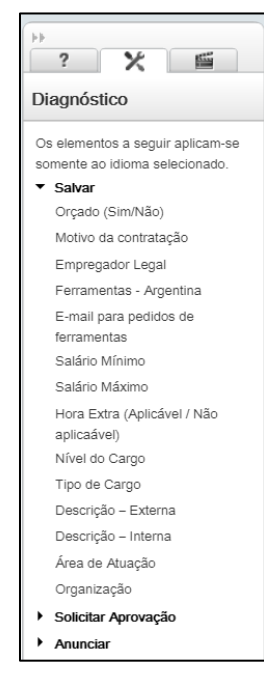

• Quando todos os campos obrigatórios forem preenchidos, clique em **Salvar e Fechar** na parte superior da tela para concluir a criação da requisição

| Nova F     | Requisição         |         |                                                                      |
|------------|--------------------|---------|----------------------------------------------------------------------|
| Requisição | •                  |         |                                                                      |
| Salvar     | Salvar e Fechar Ca | ancelar | <ul> <li>Exibir campos obrigatórios para:</li> <li>Salvar</li> </ul> |

# Aprovação da Requisição

 Uma vez criada, a Requisição permanecerá Pendente até que você, o Recrutador, solicite aprovação por meio de Solicitar Aprovação, no menu suspenso Mais Ações

| BR VENDEDOR (A) (190000C4) |         |        |              |           |  |  |  |
|----------------------------|---------|--------|--------------|-----------|--|--|--|
| Requisição 🗸               | Alertas | Anexos | Mais Ações 🔻 | Histórico |  |  |  |
| Editar                     |         |        |              |           |  |  |  |

- O caminho de aprovação pré-determinado exibirá a lista de aprovadores atribuídos com base nas regras de aprovação definidas pela empresa
- Você pode incluir aprovadores adicionais, mas uma explicação deve ser inserida na caixa de comentários

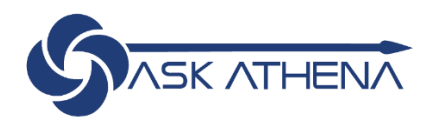

| Solicitar Aprovação                           |                       |                                                                                                    |          |                      | □ ×         |
|-----------------------------------------------|-----------------------|----------------------------------------------------------------------------------------------------|----------|----------------------|-------------|
| Detalhes da Mensagem                          | Ordem                 | Aprovador                                                                                                    | Decisão  | Data e Hora          | Comentários |
| Gerente 8                                     | 1                     | Gerente 8                                                                                                    | Aprovada | 12/11/2019, 10:56:45 |             |
| Para Requisição<br>BR VENDEDOR (A) (190000C4) |                       |                                                                                                    |          |                      |             |
| Após a Aprovação                              |                       |                                                                                                    |          |                      |             |
| * Atribuir a próxima tarefa a                 | Adicionar os aprovado | res à lista de colaboradores definidos para esta requisição<br>res à lista dos meus colaboradores frequentes |          |                      |             |
|                                               | * Comentários         |                                                                                                    |          |                      |             |
|                                               |                       |                                                                                                    |          |                      |             |
|                                               |                       |                                                                                                    |          |                      |             |

As regras de aprovação de requisição da Samsonite possuem quatro (4) níveis, conforme o gráfico de requisitos abaixo:

| Regras de Aprovação da Requisição                                                        |                                                                                                    |  |  |  |  |  |  |  |  |
|------------------------------------------------------------------------------------------|----------------------------------------------------------------------------------------------------|--|--|--|--|--|--|--|--|
| Atividade/Gatilho                                                                        | Aprovador                                                                                                    |  |  |  |  |  |  |  |  |
| 1º aprovador                                                                             | Gerente de Contratação                                                                                                    |  |  |  |  |  |  |  |  |
| 2º aprovador                                                                             | Chile e México: Líder de recrutamento do país<br>Argentina, Brasil, Colômbia, Panamá, Peru: Recursos<br>Humanos – Papel Funcional |  |  |  |  |  |  |  |  |
| 3º aprovador                                                                             | Gerente da Área – Papel Funcional                                                                                                 |  |  |  |  |  |  |  |  |
| 4º aprovador – somente se o campo de Justificativa<br>for "Novo Cargo" ou Orçado = "Não" | Diretor de RH Latam (e possivelmente de Finanças) –<br>Papel Funcional                                                            |  |  |  |  |  |  |  |  |
| 5º aprovador – somente se o campo de Justificativa<br>for "Novo Cargo" ou Orçado = "Não" | Presidente LATAM – Papel Funcional                                                                                                |  |  |  |  |  |  |  |  |

## Aprovação da Requisição via Centro de Recrutamento

Existem inúmeras formas de aprovação da requisição pelos Aprovadores. Uma vez feita a solicitação de aprovação, o aprovador visualizará uma tarefa para **Aprovar Requisição** em seu **Canal de Tarefas** no centro da tela. Isto é o que seus aprovadores verão e como aprovarão ou rejeitarão sua aplicação

|                                                                                                  |            |                  | Gerente |
|--------------------------------------------------------------------------------------------------|------------|------------------|---------|
| STASK ATHENA                                                                                     | <b>≜</b> ⊺ | Pesquisar Candid | ato     |
| 👚 🔻 Recrutamento Tarefas Requisições Candidatos Ofertas Bibliotecas 🔹                            |            |                  |         |
| Bem-vindo(a) Gerente 10<br>Bem-vindo ao Recruiting Center.                                       |            |                  |         |
| C                                                                                                |            |                  |         |
| Criar uma Requisição<br>Criar uma requisição para a vaga de emprego do zero ou usando um modelo. |            |                  | -       |
| Recrutamento                                                                                     |            | 1                | Total   |
| Exibir Requisições Tarefas atribuídas a mim                                                      |            | 1                | 1       |
| Exibir informações detalhadas sobre seus requisições. Todas as tarefas de recrutamento           |            | 1                | 2       |
| Requisições                                                                                      |            |                  |         |
| Exibir Candidatos Aprovar Regulsição                                                             |            | 1                | 1       |
| Exibir informações detalhadas sobre seus candidatos. Pronta para prospecção                      |            | 0                | 1       |
| Onboarding (Transitions)                                                                         |            |                  | Total   |
| Fazer Pesquisa Candidatos Data de Vencimento: Hoje                                               |            |                  | 0       |
| Pesquisar candidatos de acordo com diferentes critérios. Vencida                                 |            |                  | 0       |
| Minhas Tarefas Abertas                                                                           |            |                  | 0       |
| Chooarding (Transitions)                                                                         |            |                  |         |
| Obter informações detalhadas sobre suas tarefas do Onboarding (Transitions).                     |            |                  |         |

• A lista exibirá a(s) requisição(ões) a serem aprovadas. Clique no nome da tarefa para abrir a janela de aprovação

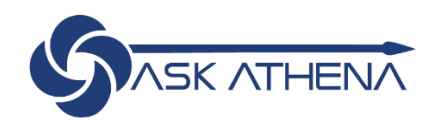

|                                  |     |                              |               |                               | ŵ.           | Pesquisar | Candida | Gerente 10     | Página Inicial | Recursos v<br>Pesquisa Avança<br>Solicitações de P | <mark>Sair</mark><br>ada<br><sup>2</sup> esquisa |
|----------------------------------|-----|------------------------------|---------------|-------------------------------|--------------|-----------|---------|----------------|----------------|----------------------------------------------------|--------------------------------------------------|
| 🟫 🔻 Recrutamento Tarefas         | Re  | quisições Candidatos Ofertas | Bibliotecas - |                               |              |           |         |                |                |                                                    |                                                  |
| n                                | Tar | efas                         |               |                               |              |           |         |                |                |                                                    | 44                                               |
| Filtros Rápidos                  | ~   | Tarefas                      | Candidato     | Requisição                    | Destinatário |           | $\Box$  | Data de Vencim | Prioridade     | Status                                             |                                                  |
| Mostrar cargos para requisições: | ^   | Aprovar Requisição           |               | 190000CS - BR VENDEDOR<br>(A) | 10, Gerente  |           |         |                | Normal         | Em<br>andamento                                    |                                                  |

• Eles selecionarão Aprovar ou Rejeitar na janela de aprovação que é exibida

| Ordem | Aprovador  | Decisão |   |  |
|-------|------------|---------|---|--|
| 1     | Gerente 10 | Aprovar | • |  |
|       |            |         | _ |  |
|       |            |         |   |  |
|       |            |         |   |  |

# Publicação de Requisição

Após aprovação da requisição por todos os aprovadores, você pode publicar a requisição nas seções de **Carreira** (sites internos e externos) para os interessados se candidatarem.

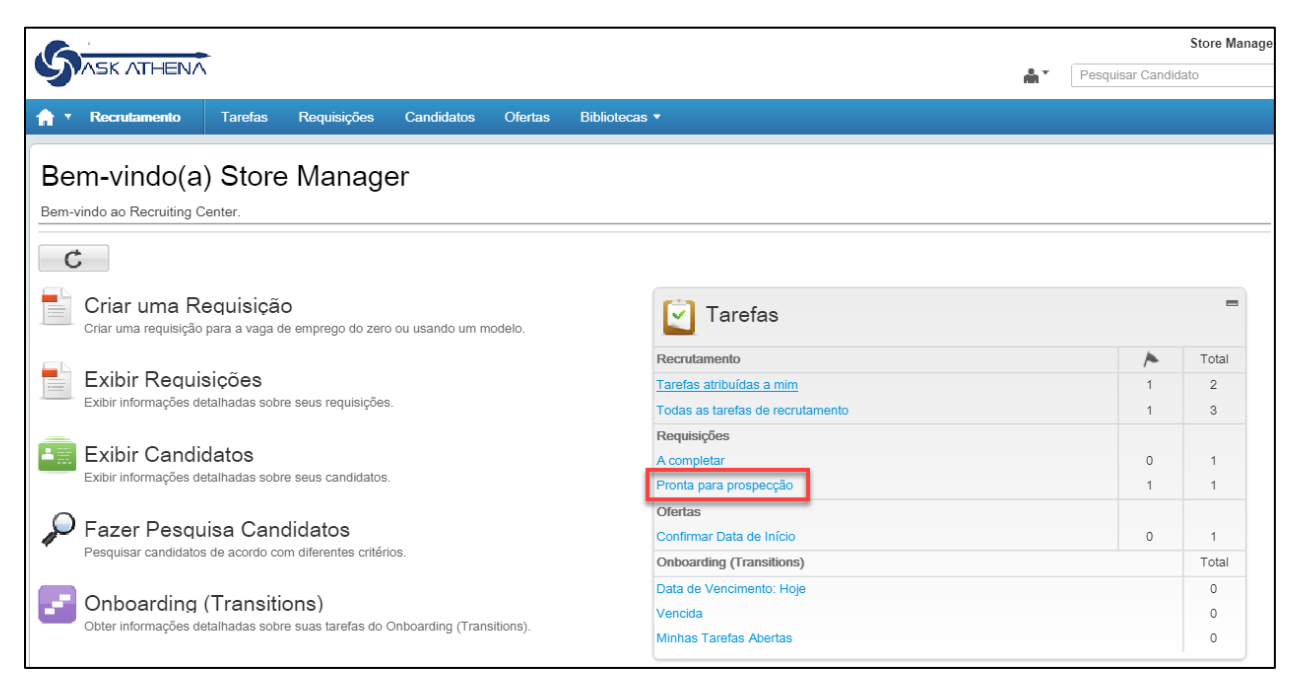

Somente o Recrutador ou profissional logado como Recrutador, e não o Gerente de Contratação, pode publicar uma requisição

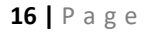

-(("))-

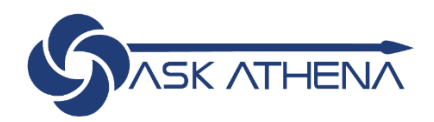

- Clique em Pronto para Prospecção para ser direcionado à próxima página
- Clique em Tarefa da Requisição para ser direcionado à página da Requisição detalhada

|                                  |      |            |              |         |               |                               | å.             | Pesquisar | Candida | Store Manager  | Página Inicial | Recursos ▼<br>Pesquisa Avança<br>Solicitações de Pe |
|----------------------------------|------|------------|--------------|---------|---------------|-------------------------------|----------------|-----------|---------|----------------|----------------|-----------------------------------------------------|
| A Recrutamento Tarefas           | Req  | uisições   | Candidatos   | Ofertas | Bibliotecas • |                               |                |           |         |                |                |                                                     |
| A                                | Tare | efas       |              |         |               |                               |                |           |         |                |                |                                                     |
| Filtros Rápidos                  | -    | Tarefas    |              |         | Candidato     | Requisição                    | Destinatário   |           |         | Data de Vencim | Prioridade     | Status                                              |
| Mostrar cargos para requisições: | ~    | Pronta par | a prospecção |         |               | 190000CS - BR VENDEDOR<br>(A) | Manager, Store |           |         |                | Normal         | Em<br>andamento                                     |

- A Bandeira Vermelha indica que uma Tarefa não foi visualizada antes
- Você será redirecionado para a aba Publicação e Prospecção da requisição
  - Clique em Modificar para abrir a página de publicação

|                                                                                                   |                                         |                            |     | Store Manager       | Página Inicial   Recursos 💌   Sair            |
|---------------------------------------------------------------------------------------------------|-----------------------------------------|----------------------------|-----|---------------------|-----------------------------------------------|
|                                                                                                   |                                         |                            | å.⊤ | Pesquisar Candidato | Pesquisa Avançada<br>Solicitações de Pesquisa |
| 🔒 🔹 Recrutamento Tarefas                                                                          | Requisições Candidatos Ofertas Bibliote | cas 🕈                      |     |                     |                                               |
| Requisição<br>Requisição<br>BR VENDEDOR (A)<br>190000CS<br>Status Abertas<br>Detaihes do Aprovada | BR VENDEDOR (A) (190000CS)              | cio e Prospecção Histórico |     |                     |                                               |
| Candidatos desta <b>O</b>                                                                         | Seção Carreiras Visibilidade            | Exibir Tipo Status         |     | Data de Início Data | i de Saída                                    |
|                                                                                                   |                                         |                            |     |                     |                                               |

#### Publicação de Requisição na Seção de Carreira ou Portal de Carreira

Você tem a opção de publicar um trabalho em um portal de carreira interno ou externo, clicando em Modificar

| Requisição                                                                | Alertas  | Anexos | Aprovações | Anúncio e Prospecção | Histórico |  |  |  |  |  |  |  |
|---------------------------------------------------------------------------|----------|--------|------------|----------------------|-----------|--|--|--|--|--|--|--|
| Servi                                                                     | Serviços |        |            |                      |           |  |  |  |  |  |  |  |
| Seções Car                                                                | rreiras  |        |            |                      |           |  |  |  |  |  |  |  |
| Anunciar empregos nas seções de carreiras externa e interna.<br>Modificar |          |        |            |                      |           |  |  |  |  |  |  |  |
| Seção Carre                                                               | eiras    | Vi     | sibilidade | Exibir               | Тіро      |  |  |  |  |  |  |  |

• Um pop-up irá aparecer para que os sites onde deseja que a requisição seja publicada sejam selecionados

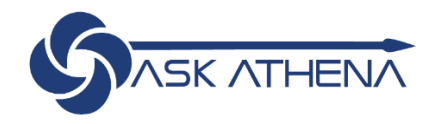

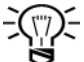

As publicações serão feitas nas seções de carreira Externa e Interna

- Clique nas caixas na última coluna para selecionar as seções de carreira nas quais deseja postar
  - Se aplicável, forneça uma **Data de Início** e **Data de Término** para indicar o período em que você deseja que a publicação fique disponível nessa seção
- Clique Pronto para encontrar os empregos publicados nas seções de carreira que você selecionou
  - Se o trabalho for uma Necessidade Urgente, selecione a caixa

| Anúncio de Requisições                                                                                 |                 |                   |                |                               |      |               |   |                       |          |
|----------------------------------------------------------------------------------------------------|-----------------|-------------------|----------------|-------------------------------|------|---------------|---|-----------------------|----------|
| Anúncio de Requisições                                                                                 |                 |                   |                |                               |      |               |   |                       |          |
| Seção Carreiras                                                                                        | Visibilidade    | Exibir Tipo       | Sequência      | Data de Início                |      | Data de Saída |   | Status do Anún        |          |
| Externo                                                                                                | Externa         | Público           | 1              | Hoje                          | •    | Contínuo      | • | Para ser<br>anunciado | ✓        |
| Interna                                                                                                | Intranet        | Público           | 4              | Hoje                          | •    | Contínuo      | • | Para ser<br>anunciado | ✓        |
|                                                                                                    |                 |                   |                |                               |      |               |   |                       |          |
|                                                                                                    |                 |                   |                |                               |      |               |   |                       |          |
|                                                                                                    |                 |                   |                |                               |      |               |   |                       |          |
| Anunciar como "Urgente"                                                                                |                 |                   |                |                               |      |               |   |                       |          |
| Enviar por e-mail este anúncio de vaga aos candidatos compatíveis que não foram modificados ainda (0   | ) (somente se a | nunciado em uma S | Seção de Carre | iras à qual eles não têm aces | iso) |               |   |                       |          |
| Observação: Os e-mails podem ser enviados mais tarde, durante as próximas 24 horas, para aumentar o de | sempenho do s   | istema.           |                |                               |      |               |   |                       |          |
|                                                                                                    |                 |                   |                |                               |      |               |   | Pronto                | Cancelar |

Você também pode enviar a publicação do emprego por e-mail para candidatos que se encaixam no perfil Envio de Carta de Oferta

- Para enviar uma oferta a um candidato, é necessário selecionar o candidato aprovado, ir até a sessão "mais ações" clicando em "CRIAR OFERTA";
- No campo data de início, informar a data que o funcionário será contratado; (É importante manter o campo "provisória" selecionado, pois possibilita a data de admissão ser alterada posteriormente;
- No campo data de vencimento, informar até quando a oferta estará disponível para aceite. A partir desta data o candidato não poderá mais aceitar a oferta;
- No campo Salário (base para pagamento), é necessário consultar a área de RH para confirmar qual será o valor do salário (mínimo garantido) que será aplicado para esta função;
- No campo base para pagamento selecionar "mensalmente".

| Candidatura Anexos Tarefas<br>Salvar Salvar e Fechar | Ofertas Recomendação Hist             | vrico                 |   |
|------------------------------------------------------|---------------------------------------|-----------------------|---|
|                                                      | Oferta (novo)                         | Requisição 🔻 🛛        |   |
| Seção Superior                                       |                                       |                       | A |
| Status                                               | Rascunho                              |                       |   |
| Aprovada                                             |                                       |                       |   |
| Proposta                                             |                                       |                       |   |
| Data de Início                                       | a a a a a a a a a a a a a a a a a a a |                       |   |
|                                                      | ✓ Provisória                          |                       |   |
| Data de Vencimento                                   | 31/01/2020, 15:33                     |                       |   |
| Criada em                                            |                                       | 14/01/2020            |   |
| Salário Máximo                                       |                                       | 1.462.50              |   |
| Termos Gerais                                        |                                       |                       |   |
| Moeda                                                | Real Brasileiro (BRL)                 | Real Brasileiro (BRL) |   |
| Base de Pagamento                                    | N                                     | Mensalmente           |   |
| Salário (Base de Pagamento)                          |                                       | ,0                    | Y |

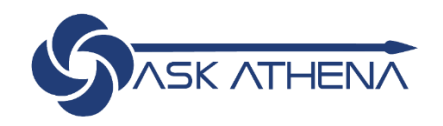

# Criando uma carta de oferta

- No campo, Nome do Supervisor colocar o nome do Gerente da Loja;
- No campo, Cargo do Supervisor colocar "GERENTE DE LOJA";
- No campo Carta utilizada, clicar em "Criar";
- Selecionar Carta de Oferta Samsonite;
- Realizar as edições conforme necessário; (Abaixo você encontrará um modelo de carta de oferta que poderá ser utilizado:

Detalhes

Carta Utilizada Posição HCM Nome do Supervisor Cargo do Supervisor

| Samsonite - Carta da oferta (loja) | l |   |   |
|------------------------------------|---|---|---|
| LA_BR_Sales Associate_Retail - LA_ | l |   |   |
|                                    | l | Γ |   |
|                                    | L | ŀ | - |

Senhor (a) - (ita) (nome do candidato) Endereço do candidato Brasil

#### Estimado (a) -----:

A Samsonite Brasil tem o prazer de lhe enviar, através desta carta, uma oferta de emprego para a posição VENDEDOR (A).

Este cargo consiste em: Realizar o atendimento conforme padrões da empresa, esclarecendo dúvidas e orientando sobre os produtos, de forma a potencializar a venda de produtos e serviços; Responder pela manutenção do relacionamento com o cliente durante, e pós-venda, a fim de criar fidelização; Seguir as diretrizes de negócios da empresa a fim de alcançar as metas de venda (resultados); Contribuir para a organização do ambiente de trabalho, com manutenção do estoque, organização da loja e dos documentos e cumprimento das normas e procedimentos; Executar as normas de atendimento visando satisfazer as necessidades do cliente, objetivando vendas adicionadas; Cumprir o plano de metas e ações definidas; Realização de técnicas de vendas sustentadas nas características, vantagens e benefícios dos produtos; Gerar as informações que permitam construir os indicadores de performance (ticket médio, taxa de conversão, produto por atendimento, fluxo de clientes, etc.); Cumprir escalas e horários de trabalho conforme definidos pela Gerência da loja e RH.

Abaixo, detalhamos as condições contratuais oferecidas:

Data de Início: 21 de Janeiro de 2020 Contratação: Contrato CLT Horário: com controle de jornada, escala 6x1 das 13h40 às 22h00 Salário Bruto Mensal: 100% comissionado (mínimo garantido R\$ ------) Outros: Vale Refeição de ------ por dia / Vale Transporte

Se você concorda, por favor assine esta carta como um sinal de aceitação desta oferta de emprego, bem como a conformidade ao trabalho, fazendo seus melhores esforços no desempenho de sua posição e cumprindo as políticas e procedimentos da Samsonite, incluindo, entre outros, o Código de Conduta e as Políticas Internas.

Além disso, a partir de agora, damos-lhe as mais cordiais boas-vindas e temos a certeza de que o seu desempenho e esforço serão uma contribuição para a nossa organização, bem como para o seu desenvolvimento e crescimento profissional.

Atenciosamente,

Nome do gerente da loja Cargo

19 | Page

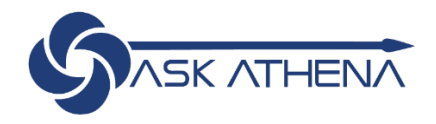

- Após a carta oferta ser editada conforme exemplo acima, é necessário que o gerente contratante clique em "mais ações" solicitar aprovação;
- Aguardar a aprovação de todos os envolvidos;
- Após a aprovação de todos, o próximo passo é clicar em mais ações "Propor oferta". (neste momento o candidato receberá um e-mail com a oferta enviada.

#### Recomendações ao candidato

- O candidato deverá realizar o aceite eletrônico da carta oferta, o sistema solicitará que ele assine eletronicamente digitando o seu "sobrenome, nome, ou nome completo" é importante ler atentamente o que o sistema está pedindo para que a assinatura seja reconhecida;
- Após o aceite da proposta ser realizado o candidato pode ser movido para a etapa de pré contratação.

#### Processo do Recrutador para Pré-Contratação

# Alteração da etapa do candidato para Pré-contratação/Documentos Pré-Contratação em Andamento

 Após aceitação da oferta, o candidato pode passar para a etapa Pré-contratação/Documentos Pré-Contratação em Andamento clicando em Mais Ações, Alteração de Etapa/Status e selecionando Documentos Pré-Contratação em

| Cambiar pas                          |                                        |                           |
|--------------------------------------|----------------------------------------|---------------------------|
| Paso actual<br>Oferta                | Estado actual<br>Aceptada              |                           |
| Información                          |                                        |                           |
| Nuevo paso 💭<br>Pre - contrata       | acón •                                 |                           |
| Nuevo estado<br>Documentació         | ión pre contratación en proces $L_3$ 👻 |                           |
| Al llogar a un or<br>completa el pas | ad de anna de las astronos (T. es -    |                           |
| Crear tarea                          | a autoasignada                         |                           |
| Comentarios                          |                                        |                           |
|                                      |                                        |                           |
|                                      |                                        |                           |
|                                      |                                        |                           |
|                                      |                                        |                           |
|                                      |                                        |                           |
|                                      | - Cuada y continue -                   | Guardar y cerrar Cancelar |

#### E-mail de Notificação de Ferramentas

 Após a alteração do candidato para Pré-contratação/Documentos Pré-Contratação em Andamento, o e-mail de Notificação de Ferramentas listando as ferramentas que foram selecionadas na requisição para este candidato será enviado com cópia para você o Recrutador:

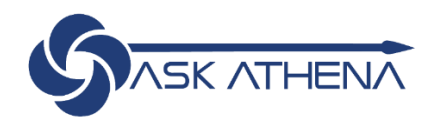

| Herramientas para ordenar para un nuevo empleado                                                          |  |           |              |         |  |  |  |  |  |
|----------------------------------------------------------------------------------------------------|--|-----------|--------------|---------|--|--|--|--|--|
| Recursos Humanos <hr-aa162s01@invalidemail.com></hr-aa162s01@invalidemail.com>                            |  | Reply All | → Forward    |         |  |  |  |  |  |
| To rh.chile@samsonite.com<br>Cc calvinh@evosysglobal.com<br>this_message_in_html.html ~<br>1 KB           |  |           | Thu 9/5/2019 | 1:31 PM |  |  |  |  |  |
| A continuación se muestran las herramientas para solicitar el nuevo empleado en la solicitud 1900000K - : |  |           |              |         |  |  |  |  |  |
| Notebook, Celular, Skype for business, Outlook, Office 365                                                |  |           |              |         |  |  |  |  |  |

#### Alteração da Etapa do Candidato para Contratação

• Uma vez concluído o processo dos documentos pré-contratação, você pode alterar a Etapa/Status para Précontratação/Pronto para Contratação selecionando Mais Ações, Alterar Etapa/Status conforme acima ou, agora que o

candidato saiu da etapa de oferta, o ícone de atalho de marcação 🚩 pode ser usado

|                       | Store Manager   Página Inicial   Recursos 👻   Sair             |
|-----------------------|----------------------------------------------------------------|
|                       | Pesquisar Candidato Pesquisa Avançada Solicitações de Pesquisa |
| Tarefas 🕈             | Requisições Candidatos Ofertas Bibliotecas •                   |
| 44                    | Candidate69, RecTest se inscreveu para requisição:             |
| Candidatura           | 09 - ASISTENTE DE MARKETING (190000CL) ?                       |
| Candidate59, RecTest  | 555 de 555 candidatos 🥤                                        |
| ID 37190              | 🗹 📑 🐁 🖏 👘 🖉 🖉 ? Mais Ações 🗸                                   |
| Obrigatório 0 / 0     |                                                                |
| Demais Quali 0 / 0    | Candidatura • Anexos Recomendação Histórico                    |
| Etapa Avaliação do RH | Exitar                                                         |
| Status A ser Avaliado |                                                                |
| Outras Candidaturas   |                                                                |
| Ativo (0)             |                                                                |
| Inativo (0)           | I. Informação pessoal                                          |
|                       | Informações pessoais do candidato                              |
|                       |                                                                |
|                       |                                                                |

- Antes de alterar a Etapa para Contratar, confirme a data de início efetiva com o candidato e, em seguida, reveja a data de início nos sistemas para verificar se ainda está marcada como Provisório ou se deve ser atualizada para a data de início efetiva
- Clique em Mais Ações, Atualizar Data de Início para alterar a data de início e desmarcar a caixa Provisório

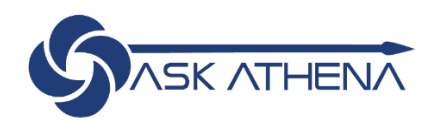

| 🔒 🔻 Recrutamento                                                                                                    | Tarefas | Requisições                                                                                       | Candidatos                                                                                             | Ofertas                                                              | Bibliotecas •                                                                                                    |
|----------------------------------------------------------------------------------------------------|---------|---------------------------------------------------------------------------------------------------|----------------------------------------------------------------------------------------------------|----------------------------------------------------------------------|----------------------------------------------------------------------------------------------------|
| Candidatura  Candidatura  Candidatura  Carolyn  D 29803 Obrigatório 2/2 Demais Quali 0/1 Etapa Pré-contratar Status Pronto para contratar Outras Candidaturas Ativo (0) Inativo (0) | ••      | deckinger, carolyn<br>BR VENDE<br>Candidatura •<br>Editar<br>• 1. Infe<br>Informações per<br>Nome | a se inscreveu par<br>EDOR (A)<br>EDOR (A)<br>Anexos Tar<br>Anexos Tar<br>Ormação<br>essoais do candio | ra requisição:<br>(190000)<br>2  P<br>refas Ofert<br>D pesso<br>dato | BH)<br>Mais Ações ▼<br>as Criar Tarefa Autoatribuída<br>Enviar Correspondência<br>Iniciar Processo de Nova Contratação do Onboarding (Transitions)<br>Verificar Duplicações<br>Verificar Duplicações<br>Rescindir Oferta<br>Enviar Oferta<br>Enviar Oferta<br>Desistir da Oferta<br>Atualizar Data de Infcio<br>Alterar Etapa/Status<br>Reverter |
| Nova Data de Início                                                                                                    | -       |                                                                                                   |                                                                                                    | -                                                                    | □ ×                                                                                                    |
| Comente innot Designate<br>Não Específicado<br>09/11/2019, 08:00 ()<br>Comentários                                                                                                  |         |                                                                                                   |                                                                                                    |                                                                      | Proto Cancelar.                                                                                                    |

Agora o candidato pode passar para a etapa de Contratação, seja através de Mais Ações, Alteração de Etapa/Status ou, uma vez que o candidato saiu da etapa Pré-Contratação, o ícone de atalho Mudar Etapa também pode ser usado para iniciar o mudança

| SASK ATHENA                                                                                                    |                             |                                                                                                    |  |  |  |  |  |
|----------------------------------------------------------------------------------------------------|-----------------------------|----------------------------------------------------------------------------------------------------|--|--|--|--|--|
| 🔒 🔹 Recruiting                                                                                                    | Tareas                      | Solicitudes Candidatos Ofertas Bibliotecas <del>+</del>                                                                                   |  |  |  |  |  |
| Candidatura<br>Test, Calvin<br>ID 10180<br>Requerido 0 / 0<br>Activos 0 / 0<br>Paso Pre - co<br>Estado Listo par<br>Otras candidaturas | entratación<br>ra contratar | Test. Calvin oresentó la solicitud<br>Analista de Recursos Humanos (1900000K)<br>Candidatura Anexos Tareas Ofertas<br>Historial<br>Editar |  |  |  |  |  |
| Inactivas (0)                                                                                                    |                             | I. Informacion personal<br>Información personal del candidato                                                                             |  |  |  |  |  |
|                                                                                                    |                             | Nombre Apellidos<br>Calvin Test<br>Dirección (línea 1)                                                                                    |  |  |  |  |  |

 Independentemente do método, a janela de status Alterar/Etapa será exibida, e o Recrutador irá selecionar Salvar e Fechar para realizar a alteração

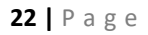

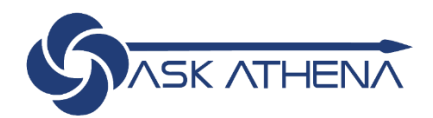

| Alterar Etapa e Status                                                | □ ×                             |
|-----------------------------------------------------------------------|---------------------------------|
| Etapa Atual Status Atual                                              |                                 |
| Pré-contratar Pronto para contratar                                   |                                 |
| Informações                                                           |                                 |
| Nova Etapa 🗅                                                          |                                 |
| Pré-contratar *                                                       |                                 |
| Novo Status                                                           |                                 |
| Documento de pré-contratação em processo *                            |                                 |
| A etapa será concluída ao atingir um status marcado com steristro (*) |                                 |
|                                                                       |                                 |
| Criar uma tarefa autoatribuida                                        |                                 |
| Compartiliar candidato                                                |                                 |
| Enviar correspondência                                                |                                 |
| Comentários                                                           |                                 |
|                                                                       |                                 |
|                                                                       |                                 |
|                                                                       |                                 |
|                                                                       |                                 |
|                                                                       |                                 |
|                                                                       |                                 |
|                                                                       |                                 |
| Salvar è Con                                                          | tinuar Salvar e Fechar Cancelar |

Você receberá o aviso de que uma vez selecionada a ação Salvar e Fechar, a requisição será preenchida e o candidato será contratado

• Clique em Sim para preencher a requisição

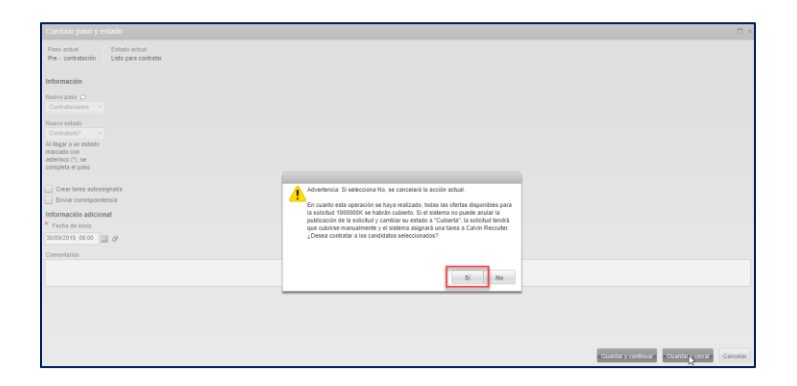

# Tarefas de Integração para o Recrutador

Quando um candidato tiver respondido a uma Oferta, você receberá um e-mail com o resultado da resposta do candidato. Você pode acompanhar o progresso do candidato através do portal **Integração (Transições**).

• Para acessar o portal Integração (Transições), selecione Integração (Transições) na tela Principal

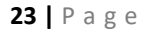

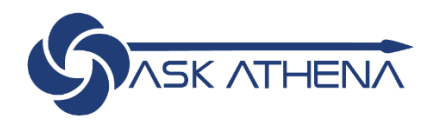

| Recrutamento                              |                                                                                                    |
|-------------------------------------------|----------------------------------------------------------------------------------------------------|
|                                           |                                                                                                    |
| Centros                                   | Bem-vindo à sua suite Talent Management!                                                                                                    |
| Recrutamento                              |                                                                                                    |
| Acesso Rápido<br>Onboarding (Transitions) | Este é seu Centro de Boas-vindas. Para navegar até um aplicativo, clique na guia correspondente,<br>clicando nos links de Acesso Rápido, à esquerda. |
| Requisições                               | Recursos adicionais estão disponíveis no canto superior direito da tela.                                                                             |
| Candidatos                                | No modido em enconción entre entre Tolont Management Janobre en enconcer á construir a                                                               |
| Recrutamento - Fluid                      | Na medida em que voce navega pela sulte i alent Management, lembre-se que sempre e possível o                                                        |

- É possível visualizar as Minhas Tarefas em Aberto que exigem atenção, bem como a progressão do Candidato
- Para visualizar todos os Candidatos, selecione **Todos** no menu suspenso **Filtrar por**
- Para mais detalhes sobre um determinado candidato, clique no nome do candidato

|                                                                                                    |                                                                                                 |                           |                               |            |                |              | Store Manager | Página inicial   Recursos *   Sair |  |
|----------------------------------------------------------------------------------------------------|-------------------------------------------------------------------------------------------------|---------------------------|-------------------------------|------------|----------------|--------------|---------------|------------------------------------|--|
| Onboarding (Transitions)                                                                                                 |                                                                                                 |                           |                               |            |                |              |               |                                    |  |
| Accesso Ridpido Centro do Onboarding (Transitions) Centro do Onboarding (Transitions) Centro do Onboarding (Transitions) |                                                                                                 |                           |                               |            |                |              |               |                                    |  |
|                                                                                                    |                                                                                                 |                           |                               |            |                |              |               |                                    |  |
|                                                                                                    | Tarefas   criar                                                                                 |                           |                               |            |                |              |               |                                    |  |
|                                                                                                    | Refinar por<br>Minhas Tarofas Abortas V Abalizar                                                |                           |                               |            |                |              |               |                                    |  |
|                                                                                                    | Nome A Data de Vencimento Candidato/Funcionário Prioridade Status Atribuído a De propriedade de |                           |                               |            |                |              |               |                                    |  |
|                                                                                                    | No momento a lista de tarefas está va                                                           | azia.                     |                               |            |                |              |               |                                    |  |
|                                                                                                    | Processos                                                                                       |                           |                               |            |                |              |               |                                    |  |
|                                                                                                    | Tipo de Processo<br>Todos                                                                       | nar por<br>dos   Atualiz: | ar                            |            |                |              | 1-15 de 43    | i d 1 2 3 🗎 🖻                      |  |
|                                                                                                    | Candidato/Funcionário 🔺                                                                         | Processo                  | Cargo                         |            | Data de Início | Status       | Progressão    |                                    |  |
|                                                                                                    | Canada Calvin                                                                                   | Samsonite Onboarding      | Store - Gerente de ventas     |            | 28/10/2019     | Em andamente | > <b></b>     | 80%                                |  |
|                                                                                                    | Canada Calvin                                                                                   | -                         | CR - Analista de Recursos Hur | ianos      | 29/11/2019     | Em andamente |               | 0%                                 |  |
|                                                                                                    | Candidate02 Test                                                                                | Samsonite Onboarding 8    | TESTE - VENDEDOR (2)          |            | 11/11/2019     | Em andamente | >             | 0%                                 |  |
|                                                                                                    | Candidate04 Test                                                                                | Samsonite Onboarding 8    |                               | 12/11/2019 | Em andamente   |              | 0%            |                                    |  |
|                                                                                                    | Candidate05 Test                                                                                | Samsonite Onboarding 8    | TESTE - VENDEDOR (5)          |            | 11/11/2019     | Em andamente | >             | 0%                                 |  |
|                                                                                                    | Candidate06 Test                                                                                | Samsonite Onboarding 8    | TESTE - VENDEDOR (6)          |            | 11/11/2019     | Em andamente |               | 0%                                 |  |
|                                                                                                    | Candidate08 Test                                                                                | Samsonite Onboarding 8    | TESTE - VENDEDOR (8)          |            | 11/11/2019     | Em andamente | >             | 0%                                 |  |
|                                                                                                    | Candidate10 Test                                                                                | Samsonite Onboarding 8    | TESTE - VENDEDOR (10)         |            | 11/11/2019     | Em andamente |               | 0%                                 |  |
|                                                                                                    | - Openfidate 14 Test                                                                            | Composite Ophoardian 0    | TEOTE MENDEDOD (14)           |            | 44/44/0040     | Em andomonia |               | 1000                               |  |

- O processo de integração detalhado irá exibir eventuais tarefas referentes a esse candidato acompanhadas por hiperlink
- Para visualizar os detalhes da tarefa, clique no hiperlink

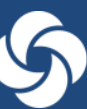

![](_page_25_Picture_0.jpeg)

| Processo   Visualizar   Compartilhar   Suspender    | Cancelar       |                 |                              |              |                  |           |
|-----------------------------------------------------|----------------|-----------------|------------------------------|--------------|------------------|-----------|
| Código<br>Samsonite_Onboarding_v7                   |                |                 | Nome<br>Samsonite Onboarding |              |                  |           |
| Proprietário<br>Calvin Recruiter                    |                |                 | Supervisores                 |              |                  |           |
| Status<br>Em andamento                              |                |                 | Progressão<br>80%            |              |                  |           |
| Data de Início<br>Terça-feira, 8 de Outubro de 2019 |                |                 |                              |              |                  |           |
| Etapas                                              |                |                 |                              |              | 1-14 de 14       | 4 1 h h   |
| Nome                                                | Data de Início | Data Vencimento | ,                            | Status       | Destinatários    | Ações     |
| START                                               | 08/10/2019     | 08/10/2019      |                              | Concluído    |                  |           |
| Offer                                               | 08/10/2019     | 10/10/2019      |                              | Concluído    | Calvin Canada    |           |
| EOffer System Task                                  | 08/10/2019     | 09/10/2019      |                              | Concluído    | Calvin Recruiter |           |
| EOffer Response Notification                        | 08/10/2019     | 09/10/2019      |                              | Concluído    | Calvin Recruiter |           |
| SR Response                                         | 08/10/2019     | 08/10/2019      |                              | Concluído    |                  |           |
| Welcome                                             | 08/10/2019     | 10/10/2019      |                              | Concluído    | Calvin Canada    |           |
| Agreements Acknowledgement                          | 08/10/2019     | 10/10/2019      |                              | Concluído    | Calvin Canada    |           |
| Thank You                                           | 08/10/2019     | 09/10/2019      |                              | Em andamento | Calvin Canada    | Finalizar |
| Start Open PDF                                      |                |                 |                              | Não Iniciada |                  |           |
| Agreement Acknowledgement                           |                |                 |                              | Não Iniciada |                  |           |
| End Open PDF                                        |                |                 |                              | Não Iniciada |                  |           |
| By Pass Open PDF                                    |                |                 |                              | Não Iniciada |                  |           |
| ER Response                                         |                |                 |                              | Não Iniciada |                  |           |
| END                                                 |                |                 |                              | Não Iniciada |                  |           |

- Algumas tarefas serão exibidas em inglês e não devem ser traduzidas
  - START
  - Offer
  - EOffer System Task
  - EOffer Response Notification
  - SR Response
  - END
  - Welcome
  - Agreements Acknowledgement

- SR Countries
- ByPASS
- ER Countries
- Start Panama
- SR-Panama Candidate OB
- Panama Documents
- ER-Panama Candidate OB

# Como direcionar um candidato que se cadastrou na página de carreiras para uma determinada vaga em aberto

- O acesso de recrutador permite ter acesso a todos os candidatos cadastrados em nossa página de carreiras;
- Para mover um candidato para uma vaga aberta publicada ou não publicada (confidencial) é necessário realizar os seguintes passos.
- Pesquisar o candidato no campo "pesquisa de candidatos" no canto superior direito da tela:
- •

![](_page_25_Picture_23.jpeg)

![](_page_26_Picture_0.jpeg)

|                                                      |                                            |                                |         | ů *                                                                | ANA FLAVIA FERRAZ BUENO                   | Página Inicial     Recursos •       X     Pesquisa Avançad<br>Solicitações de Pe |
|------------------------------------------------------|--------------------------------------------|--------------------------------|---------|--------------------------------------------------------------------|-------------------------------------------|----------------------------------------------------------------------------------|
| 🟫 🔻 Recrutamento Tar                                 | efas Requisições Candidatos Of             | ertas Bibliotecas <del>-</del> |         |                                                                    |                                           |                                                                                  |
| Filtros Rápidos                                      | Resultados da Pesquisa I                   | Rápida<br>📧 🖉 🗞 🛛 Mais A       | Ações ▼ |                                                                    |                                           |                                                                                  |
| <ul> <li>Candidatos</li> <li>Candidaturas</li> </ul> | Candidato<br>Doral, Maria Cristeta (11861) | Candidatura Concluída          |         | Última Atividade 1 <b>v</b> Candidatura A<br>25/01/2020 17/11/2019 | tualizada Nº do Celular<br>1-703-582-9818 | Telefone Residencial F A                                                         |

• Clicar no ícone destacado em amarelo para "associar" este candidato a uma requisição específica.

Em caso de dúvidas enviar e-mail para <u>recursos.humanos.brasil@samsonite.com</u> e <u>askathenabrazil@samsonite.com</u>; RECURSOS HUMANOS.

![](_page_26_Picture_4.jpeg)